# Jak na formulář ZPPO a provedení přezkumu

## Jak to funguje:

IR-IS za vás vyplní kompletně formulář, tak jak jste byli zvyklí i ve starších verzích

## Hlavní procesní změna:

Formulář ZPPO integruje předchozí verze čtyř formulářů, a to Zpráva o přezkumu, Záznam o jednání s dlužníkem, Stanoviska dlužníka a Zpráva pro oddlužení.

Nejprve je tedy třeba vše mít v IR-IS vyplněno a připraveno a až pak vygenerovat formulář se všemi sekcemi najednou.

## Výchozí předpoklady pro správné vyplnění

- 1. Mít vyplněny všechny hodnoty v nastavení spisu
- 2. Mít vyplněny všechny údaje v nastavení insolvenčního správce, a to případně včetně korespondenční adresy.
- 3. Mít přezkoumané pohledávky ve stavu k uspokojení, vyznačení všech popření a všechny pohledávky, které nemají jít do formuláře musí být označeny, že se nepřezkoumávají.

## Sekce záhlaví, tedy I. Až III.

Vyplňuje se automaticky z nastavení spisu, dlužníka a správce.

## Sekce A – Zpráva o přezkumu

Vyplňuje se z přihlášek pohledávek a z hodnot nastavených v záložce **Přezkum** v sekci **Zpráva o** přezkumu

- 1. V horní části zkontrolujte zaškrtnutí o provedených úkonech
- 2. Vyplňte komentář. Využijte funkci pro vkládání automatických textů tlačítkem v poli komentáře vpravo dole, nebo klávesou F7.
- 3. Vyplnit datum podpisu dokumentu a místo podpisu

## Sekce B – Záznam o jednání s dlužníkem

#### Vyplňuje se v záložce Přezkum v sekci Jednání s dlužníkem

- 1. Vyplňte informace o konání jednání
- 2. Nastavte zaškrtnutí jen u úkonů, které byly provedeny
- 3. Vyplňte komentář. Využijte funkci pro vkládání automatických textů tlačítkem v poli komentáře vpravo dole, nebo klávesou F7.

## Sekce C – Zpráva pro oddlužení

- 1. Zkontrolujte číslo účtu pro oddlužení
- U Dlužníka vyplňte všechny potřebné hodnoty, zejména počet vyživovaných osob, výživné, všechny příjmy, a to nově včetně těch, které nepodléhají výkonu rozhodnutí. V typech příjmů najdete nové typy příjmů.
- 3. Sestavte distribuční schéma pomocí funkce Založit oddlužení
- 4. Vyplňte propočet oddlužení
- 5. Vyplňte soupis majetku. U obydlí dlužníka vyplňte také novou záložku Obydlí dlužníka
- V záložce Přezkum v sekci Zpráva pro oddlužení vyplňte všechny hodnoty pro jednotlivé sekce

### Soupis majetku

- 1. V záložce **Přezkum** v sekci **Zpráva o přezkumu** vyplňte komentář k soupisu majetkové podstaty
- 2. Vygenerujte formulář Soupisu tlačítkem Vytvořit první řádka

## Generování formuláře Zpráva o přezkumu a pro oddlužení (ZPPO)

- 1. Zkontrolujte, že máte vše vyplněno dle postupů výše
- 2. Stiskněte tlačítko Vytvořit

## Další postup pro přezkum

- 1. Vygenerujte Seznam přihlášených pohledávek v záložce Přezkum v sekci Seznam přihlášek
- 2. Vytiskněte formulář Seznam přihlášených pohledávek a na přezkumu dejte podepsat dlužníkovi
- 3. Otevřete formulář ZPPO a zkontrolujte správnost vyplněných údajů
- 4. V poslední sekci vyberte, které sekce chcete vytisknout
- 5. Vytiskněte formulář
- 6. Na přezkumu jej dlužník podepíše
- 7. Naskenujte oba podepsané formulář
- 8. Vložte naskenované dokumenty do souborového úložiště

#### Odeslání zprávy

- V záložce Přezkum v sekci Zpráva o přezkumu vygenerujte datovou zprávu s elektronickými přílohami do konceptu. Měla by obsahovat Seznam přihlášek, Soupis majetkové podstaty a ZPPO.
- 2. Přidejte oba naskenované formuláře z úložiště spisu do konceptu
- 3. Přidejte další potřebné dokumenty dle situace
- 4. Zprávu odešlete k soudu tlačítkem odeslat

## Univerzální rady na závěr

- 1. Pokud se Vám cokoli zdá divně vyplněné, nebo že neodpovídá vaší představě a požadavku soudu, použijte příslušné pole komentář a věc popište.
- 2. Pokud Vám nějaká hodnota ve formuláři chybí, zkontrolujte, zda je vyplněna v IR-IS. Pokud ano, a přesto se nevyplní, kontaktujte uživatelskou podporu.
- 3. Pokud se Vám zdá, že formulář ZPPO špatně ukazuje uspokojení, tak vězte, že jej formulář počítá sám ze zadaných příjmů, zadaného zpeněžení majetku, z přezkoumaných pohledávek a distribučního schématu. Pokud jsou všechny tyto hodnoty správně, zkontrolujte ještě správnost konstant ZM a NNB, které je možné v sekci C9 upravit na potřebné hodnoty. IR-IS je vyplňuje podle nastaveného měsíce v kalkulaci.
- 4. Podle našich informací dlužník podepíše pouze formulář Seznam přihlášených pohledávek a ZPPO. Další formuláře podepisovat nemusí a nemusíte je tedy skenovat.

Budeme rádi za zpětnou vazbu, kde a co by se mohlo vylepšit. Pište nám ji emailem na <u>podpora@ir-</u> <u>is.cz</u>, nebo volejte na telefonní číslo podpory +420 212 242 141

Přejeme snadné přezkumy. Tým IR-IS